## ISTRUZIONI OPERATIVE CISCO WEBEX

1 cliccare sul link che vi è stato fornito: <u>https://unich.webex.com/meet/marcello.dinino</u> per partecipa alla sessione WebEx;

2 Se è la prima volta che si partecipa alla videoconferenza bisogna seguire dei semplici passaggi per installare il "software" necessario, cliccare su scarica e accetta, seguire le istruzioni su schermo per installare il plugin appena scaricato.

3 una volta installato il software si aprirà una finestra Università G. d'Annunzio Chieti Pescara's Personal Room, immettere le informazioni richieste come segue

nome: Inserire il nome, cognome per farsi identificare dai partecipanti durante la sessione.

Indirizzo e-mail: Inserire l'indirizzo e-mail che ci avete fornito;

4 si aprirà il software Cisco WebEx ed una schermata chiederà di partecipare ad una conferenza vocale integrata alla quale si dovrà rispondere "sì".

fare clic su Partecipa ora, viene visualizzata la finestra Riunione.

5 se sarete collegati da un PC fisso o portatile, visualizzerete e selezionate la dicitura "chiama tramite computer": fateci clic sopra per avviare l'audio

se sarete collegati da smartphone o tablet, visualizzerete e selezionate la dicitura "chiama tramite internet": fateci clic sopra e si avvierà l'audio.

Importante una volta collegati disattivare il proprio microfono e webcam.